# **\_**→ tasklearn

### **HOW TO DOWNLOAD/PRINT CERTIFICATES**

When your staff member completes all their assigned courses you receive an email notification. This article will guide you on how to access, download and print the issued certificates.

To access the certificates, make sure you have the following:

- Branch Admin login details
- laptop/desktop
- internet connection

## If you do not have your site's Branch Admin login details, send your request by email to support@tasklearn.co.za

#### NB: You can only access your Branch Admin profile through a computer or a laptop

Below is a list of all 'tasklearn' web links, choose the link that belongs to your oil company to access your 'tasklearn' home page:

- AFGRI <u>https://afgriretail.futurent.efrontlearning.com</u>
- ASTRON ENERGY- <u>https://astronenergy.futurent.efrontlearning.com</u>
- BP <u>https://bp.futurent.efrontlearning.com</u>
- ENGEN https://engine.futurent.efrontlearning.com
- HINTERLAND FUELS <u>https://hinterlandfuels.futurent.efrontlearning.com</u>
- HINTERLAND RETAIL https://hinterlandretail.futurent.efrontlearning.com
- MBT <u>https://mbt.futurent.efrontlearning.com</u>
- SASOL https://sasol.futurent.efrontlearning.com
- SHELL https://shell.futurent.efrontlearning.com
- TOTALENERGIES <u>https://total.futurent.efrontlearning.com</u>
- UNBRANDED SITES <u>https://tasklearn.futurent.efrontlearning.com</u>
- VIVA <u>https://viva.futurent.efrontlearning.com</u>
- ZANRAY <u>https://zanray.futurent.efrontlearning.com</u>

| task                                                     |        |
|----------------------------------------------------------|--------|
| Home                                                     |        |
| Usernam<br>jdoeac<br>Passwor<br><br>SiGN IN<br>Forgot Id | min001 |

1. Enter your Branch Admin username and password. Click on "SIGN IN"

| LI" tasklearn ZANRAY MOTORS Search<br>Home             |                                                    |
|--------------------------------------------------------|----------------------------------------------------|
| Users<br>Lisers<br>Reports<br>Archive<br>Euturent Jobs | The "HOME" page will open<br>2. Click on "REPORTS" |

#### The "SYSTEM" home page tab will open . Click on "CERTIFICATES"

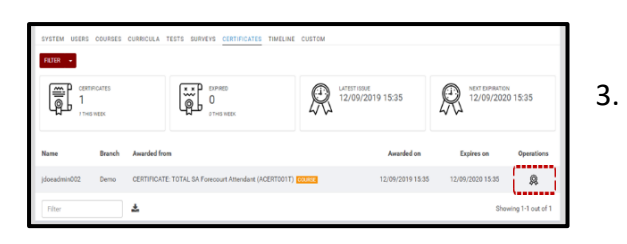

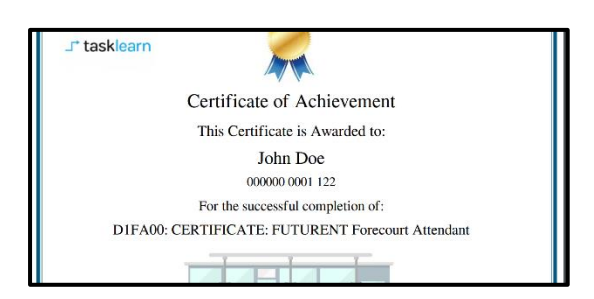

To view/open the certificate, click on the "REWARD" icon under "OPERATIONS"

#### The certficate will appear in a new tab

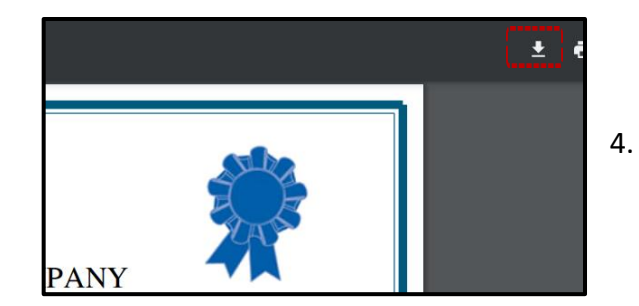

To download the PDF certificate to your computer, click on the "DOWNLOAD" icon

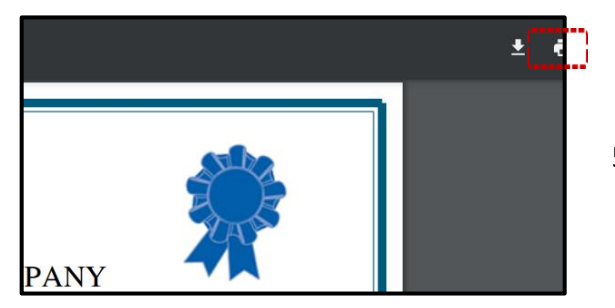

5. To print the certificate directly from your browser, click on the "PRINTER" icon

| <b>(</b>   | Call<br>+27 76 621 2571                           | Need Support?<br>Call Us     |
|------------|---------------------------------------------------|------------------------------|
|            | support@tasklearn.co.za<br>support@tasksafe.co.za | Need Support?<br>Email Us    |
| $\bigcirc$ | WhatsApp<br>+27 12 804 5066                       | Need Support?<br>WhatsApp Us |
| چ چ        | ⊥r tasklearn 🗥 tasksafe                           | 🌢 fuelstream 🦹 👰             |